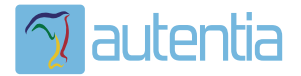

# డి**Qué ofrece** Autentia Real Business Solutions S.L?

Somos su empresa de **Soporte a Desarrollo Informático**. Ese apoyo que siempre quiso tener...

1. Desarrollo de componentes y proyectos a medida

Auditoría de código y recomendaciones de mejora

3. Arranque de proyectos basados en nuevas tecnologías

- 1. Definición de frameworks corporativos.
- 2. Transferencia de conocimiento de nuevas arquitecturas.
- 3. Soporte al arranque de proyectos.
- 4. Auditoría preventiva periódica de calidad.
- 5. Revisión previa a la certificación de proyectos.
- 6. Extensión de capacidad de equipos de calidad.
- 7. Identificación de problemas en producción.

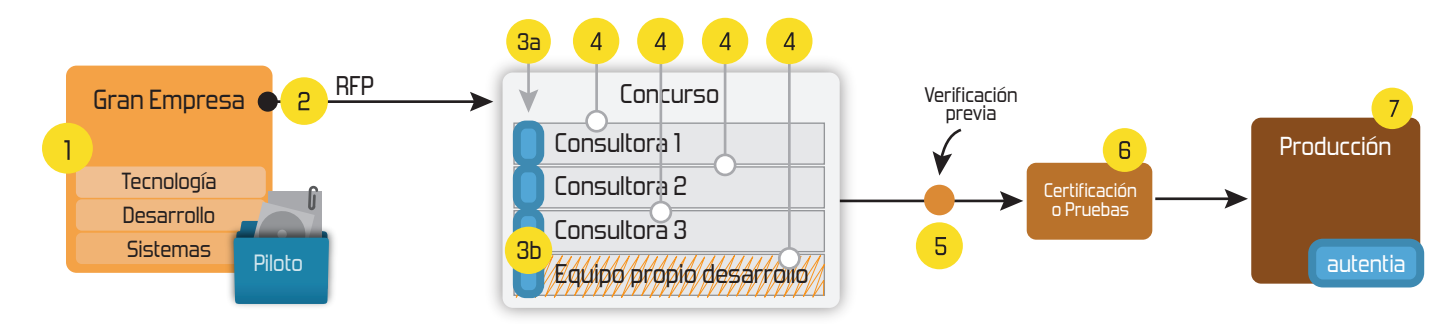

# 4. Cursos de formación (impartidos por desarrolladores en activo)

JPA-Hibernate, MyBatis Control de autenticación y Spring MVC, JSF-PrimeFaces / RichFaces, Motor de búsqueda empresarial (Solr) acceso (Spring Security) HTML5, CSS3, JavaScript-jQuery ETL (Talend) UDDI Web Services **Rest Services** Dirección de Proyectos Informáticos. Gestor portales (Liferay) Metodologías ágiles Social SSO Gestor de contenidos (Alfresco) SSO (Cas) Patrones de diseño Aplicaciones híbridas ппт Tareas programadas (Quartz) BPM (jBPM o Bonita) Gestor documental (Alfresco) Generación de informes (JasperReport) Inversión de control (Spring) ESB (Open ESB)

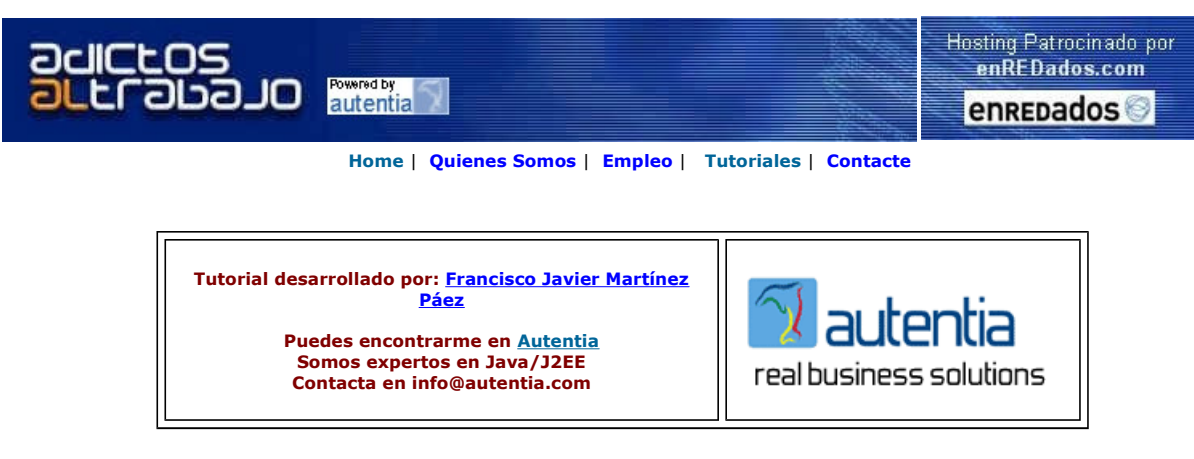

Descargar este documento en formato PDF HAScheduler.pdf

Firma en nuestro libro de Visitas

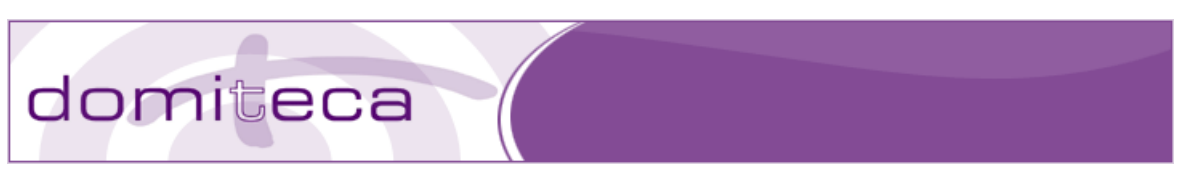

#### JBOSS EN CLUSTER. EJEMPLO DE ALTA DISPONIBILIDAD

Los ejemplos de este tutorial están hechos con el siguiente entorno de desarrollo:

- JBoss Eclipse IDE Milestone 5.
- JDK 1.4
- JBoss 4.0.5 GA

#### INTRODUCCION.

Se pretende en este tutorial, y en posteriores tutoriales que tengo en mente realizar, enseñar a todo aquel que esté interesado en este poderoso servidor de aplicaciones las distintas posibilidades que ofrece JBoss para manejar temas de clustering, alta disponibilidad etc... en aplicaciones J2EE.

Además lo haré en base a ejemplos, que creo que es la forma más didáctica. Os propongo por lo tanto, el siguiente ejemplo.

Imaginaros que estáis trabajando para un concesionario de coches. El departamento de contabilidad, diariamente, ha de comunicar a la central el número de coches vendidos al día, al cierre del concesionario. El departamento de contabilidad os ha pedido estudiar la posibilidad de informatizar este proceso, y os comunica la importancia de que este proceso no falle. Sabemos además, que el departamento de informática de la empresa dispone de un webservice a través del cual se puede notificar esta información (no haremos esta parte, ya que no es el objetivo). De esta pequeña información podemos extraer las siguientes conclusiones:

- 1. Necesitamos un proceso que se ejecute recursivamente a modo de cron. (Podríamos usar una tarea planificada de JBoss, es decir usar el servicio Scheduler).
- 2. Sabernos, que nuestro proceso debe recoger la información de la base de datos (coches vendidos en el día) y enviar dicha información diariamente al cierre del concesionario. Si suponemos que nuestro concesionario cierra a las 20:00 horas y abre a las 10:00 horas, podemos suponer, que nuestra tarea recursiva debe conseguir enviar la información cada día durante el periodo de tiempo que va desde las 20:00 horas del día siguiente. Una vez que lo consigue, rellena la información enviada en alguna tabla de base de datos indicando que ese día va ha sido notificado. Toda esta narte la podemos resolver mediante un algoritmo sencillo.
- indicando que ese día ya ha sido notificado. Toda esta parte la podemos resolver mediante un algoritmo sencillo.
   También nos han indicado la importancia que tiene que este proceso no falle. Evidentemente el departamento de contabilidad no sabe que lo que está pidiendo es que el proceso se realice en "alta disponibilidad". Es decir, necesitamos que el proceso se ejecute en dos máquinas distintas.
- Del apartado 3. Intuimos un problema. ¿ Podemos notificar dos veces a la central la misma información ? La respuesta ya os la digo yo...NO. Es necesario, que de alguna manera los procesos se sincronicen. Evidentemente, podríamos usar la base de datos como punto de sincronización y mediante algún algoritmo más o menos complejo lo conseguiríamos, pero... ¿ no existe alguna manera más sencilla ?. Ahí es donde entra la alta disponibilidad de JBoss. Realmente lo que nosotros necesitamos es que nuestra tarea planificada se despliegue en ambos servidores de aplicaciones, pero sólo uno de ellos debe estar activo, es decir en modo activo-pasivo, o mejor dicho "maestro-esclavo", lo que JBoss denomina HA-Singleton.

Ya tenemos la idea más o menos clara. Vamos a empezar a desarrollar nuestro ejemplo.

#### LA TAREA PLANIFICADA.

No me voy a detener a explicar el servicio Scheduler de JBoss. Os dejo el enlace al tutorial: <u>http://www.adictosaltrabajo.com/tutoriales/tutoriales.php?pagina=jbossScheduler</u>

Empecemos abriendo nuestro eclipse. Nos creamos un proyecto nuevo para nuestro ejemplo. (No olvidéis añadir las librerías de JBoss para poder compilar la tarea planificable)

Empezaremos creando un interfaz que llamaremos INotificadorCentral:

#### package com.autentia.tutoriales.jboss;

public interface INotificadorCentral {

- /\*\* \* Este método debe acceder a Base de datos para comprobar
- \* si el día ya ha sido notificado a la central
- public boolean diaNotificado();
- /\*\*

\* Este método debe comprobar si estoy o no en periodo de \* notificación, es decir desde el cierre del concesionario del día \* de notificación hasta la apertura del concesionario al día siguiente public boolean isPeriodoNotificacion(); /\*\* , \* Este metodo accede a base de datos, recopila la información y \* envía mediante un webservice la información a la central y \* almacena en base de datos la información notificada si todo ha \* ido bien. public void notificayGuarda(); 3 Nos crearemos ahora la clase NotificadorCentral: package com.autentia.tutoriales.jboss; import java.util.Date; import org.jboss.varia.scheduler.Schedulable; public class NotificadorCentral implements INotificadorCentral, Schedulable { public boolean diaNotificado() {
 System.out.println("COMPRUEBO SI EL DÍA YA HA SIDO NOTIFICADO"); return false; 3 public boolean isPeriodoNotificacion() { System.out.println("COMPRUEBO SI ESTOY EN PERIODO DE NOTIFICACION"); return true: } public void notificayGuarda() {
 System.out.println("RECOJO INFORMACIÓN DE BASE DE DATOS.");
 System.out.println("NOTIFICO A LA CENTRAL."); System.out.println("GUARDO EN BASE DE DATOS."); 3 public void perform(Date arg0, long arg1) { if(diaNotificado()) return; if(!isPeriodoNotificacion()) return; notificayGuarda(); 3 } Crearemos a continuación el descriptor del servicio: (jboss-service.xml) <?xml version="1.0" encoding="UTF-8"?> <server> <mbean code="org.jboss.varia.scheduler.Scheduler" name="notificador:service=Scheduler"> <attribute name="StartAtStartup">true</attribute></attribute name="StartAtStartup">true</attribute></attribute name="SchedulableClass">com.autentia.tutoriales.jboss.NotificadorCentral</attribute></attribute name="InitialStartDate">NOW</attribute></attribute> <attribute name="SchedulePeriod">15000</attribute> <attribute name="InitialRepetitions">-1</attribute> </mbean> </server> Nos creamos el fichero "notificador.sar": com/. - META-INF/jboss-service.xml Ahora ya tenemos nuestro servicio preparado y empaguetado. Vamos a probar a ver si funciona correctamente en uno de los servidores. Lo voy a desplegar en default/deploy: Y arrancamos el servidor en modo default (run.bat -c default) y mostramos la consola: 10:58:03,000 INFO [STDOUT] COMPRUEBO SI EL DÍA YA HA SIDO NOTIFICADO 10:58:03,000 INFO [STDOUT] COMPRUEBO SI ESTOY EN PERIODO DE NOTIFICACION 10:58:03,000 INFO [STDOUT] RECOJO INFORMACIÓN DE BASE DE DATOS. 10:58:03,000 INFO [STDOUT] NOTIFICO & LA CENTRAL. 10:58:03,000 INFO [STDOUT] GUARDO EN BASE DE DATOS. Una vez probado, empezaremos a probar las caracteristicas de alta disponibilidad. Para ello, deberemos trabajar en modo "all". Arrancaremos nuestro servidor de la siguiente manera: (run.bat -c all)

## CONFIGURANDO EL CLUSTER.

Lo primero que debemos hacer es configurar el cluster de nuestros servidores de aplicaciones.

En mi caso, yo tengo dos máquinas windows trabajando en una red local, cada una de ellas con el servidor de aplicaciones JBoss 4.0.5 instalado. Las IPs de las máquinas son: 192.168.1.2 y 192.168.1.13

JBoss, para la comunicación entre las máquinas del cluster usa JGroups y se puede configurar de dos modos esta comunicación, por UDP o por TCP. Nosotros para nuestro ejemplo usaremos TCP. Editaremos en ambas máquinas el siguiente fichero: <ruta\_instalacion\_jboss>**\server\all\deploy\cluster-service.xml** Buscaremos la etiqueta: <attribute name="PartitionConfig">

Y comentaremos la parte de configuración por UDP y descomentaremos la parte de configuración por TCP. La configuración por TCP quedará en la máquina 192.168.1.2 de la siguiente manera:

g> <TCP bind\_addr="192.168.1.2" start\_port="7800" loopback="true" recv\_buf\_size="2000000" send\_buf\_size="640000" tcp\_nodelay="true" up\_thread="false" down\_thread="false"/> <TCPPING initial\_hosts="192.168.1.2[7800],192.168.1.13[7800]" port\_range="3" timeout="3500" num\_initial\_members="3" up\_thread="false" down\_thread="false"/> <MERGE2 min\_interval="5000" max\_interval="10000" up\_thread="false" down\_thread="false"/> <FD\_SOCK down\_thread="false" up\_thread="false"/> <FD\_SOCK down\_thread="false" down\_thread="false" timeout="10000" max\_tries="5"/> <VERIFY\_SUSPECT timeout="500" down\_thread="false" up\_thread="false" /> <pbcast.NAKACK up\_thread="false" down\_thread="false" up\_thread="false" /> <pbcast.STABLE desired\_avg\_gossip="20000" max\_bytes="400000" down\_thread="false" up\_thread="false" /> <pbcast.STABLE desired\_avg\_gossip="20000" max\_bytes="40000" down\_thread="false" up\_thread="false" /> <pbcast.GMS join\_timeout="5000" join\_retry\_timeout="2000" shun="true" print\_local\_addr="true" up\_thread="false" down\_thread="false"/> <pbcast.GMS join\_timeout="5000" join\_retry\_timeout="2000" shun="true" print\_local\_addr="true" up\_thread="false" down\_thread="false"/> <FC max\_credits="2000000" down\_thread="false" up\_thread="false" min\_threshold="0.10"/> <Config> min\_threshold="0.10"/> <FRAG2 frag\_size="60000" down\_thread="false" up\_thread="true"/> <pbcast.STATE\_TRANSFER up\_thread="false" down\_thread="false"/> </Config> En la máquina 192.168.1.13 quedará: <Config>

- <pbcast.STABLE desired\_avg\_gossip="20000" max\_bytes="400000"

- clast.STABLE desired\_avg\_gossip= 20000 mma\_bytes= 400000
  down\_thread="false" up\_thread="false" />
  cptcast.GMS join\_timeout="5000" join\_retry\_timeout="2000" shun="true"
  print\_local\_addr="true" up\_thread="false" down\_thread="false"/>
  <FC max\_credits="2000000" down\_thread="false" up\_thread="false"</pre>

- min\_threshold="0.10"/> <FRAG2 frag\_size="60000" down\_thread="false" up\_thread="true"/> <pbcast.STATE\_TRANSFER up\_thread="false" down\_thread="false"/>
- </Config>

Con esto ya tendríamos configurado el cluster. Recomiendo también configurar el cluster de Tomcat para evitarnos algunos errores en el arranque. Para ello, editaremos en ambas máquinas el siguiente fichero:

#### <ruta instalacion iboss>\server\all\deploy\tc5-cluster.sar\META-INF\iboss-service.xml

Buscaremos la etiqueta: <attribute name="ClusterConfig">

Y comentaremos la parte de configuración por UDP y descomentaremos la parte de configuración por TCP. La configuración por TCP quedará en la máguina 192.168.1.2 de la siguiente manera:

<config>

- <TCP bind\_addr="192.168.1.2" start\_port="7810" loopback="true" tcp\_nodelay="false" down\_thread="false" up\_thread="false"/> <TCPPING initial\_hosts="192.168.1.2[7810],192.168.1.13[7810]" port\_range="3" timeout="3500" num\_initial\_members="3" up\_thread="false" down\_thread="false"/> <MERGE2 min\_interval="5000" max\_interval="10000" up\_thread="false" down\_thread="false"/> <FD\_SOCK down\_thread="false" up\_thread="false"/> <FD\_SOCK down\_thread="false" down\_thread="false" timeout="10000" max\_tries="5"/> <VERIFY\_SUSPECT timeout="1500" down\_thread="false" up\_thread="false" /> <pbccast.NAKACK down\_thread="false" up\_thread="false" up\_thread="fa

- cellansimic\_inteout= 3000 />
  cellansimic\_inteout= 3000 />
  cellansimic\_inteout="2000" down\_thread="false" up\_thread="false" />
  cellansimic\_inteout="5000" join\_retry\_timeout="2000" shun="true"
  print\_local\_addr="true" down\_thread="false" up\_thread="false"/>
  <FC max\_credits="2000000" down\_thread="false" up\_thread="false"</pre>

- min\_threshold="0.10"/>
- <FRAG2 frag\_size="60000" down\_thread="false" up\_thread="false"/>
- <pbcast.STATE\_TRANSFER up\_thread="false" down\_thread="false"/>

</config>

En la máquina 192.168.1.13 quedará: <config>

- <TCP bind\_addr="**192.168.1.13**" start\_port="7810" loopback="true" tcp\_nodelay="false" down\_thread="false" up\_thread="false"/>
- tcp\_nodelay="faise" down\_thread="faise" up\_thread="faise" />
  <TCPPING initial\_hosts="192.168.1.2[7810],192.168.1.13[7810]" port\_range="3" timeout="3500"
  num\_initial\_members="3" up\_thread="faise" down\_thread="faise"/>
  <MERGE2 min\_interval="5000" max\_interval="10000"
  up\_thread="faise" down\_thread="faise"/>

- <FD\_SOCK down\_thread="false" up\_thread="false"/>
  <FD shun="true" up\_thread="false" down\_thread="false"
  timeout="10000" max\_tries="5"/>
  <VERIFY\_SUSPECT timeout="1500" down\_thread="false" up\_thread="false" />
  <pbcast.NAKACK down\_thread="false" up\_thread="false" gc\_lag="100"
  retransmit\_timeout="3000"/>
  <pbcast\_STABLE\_deviced\_avg\_gossig="20000" down\_thread="false" up\_thread="false" up\_thread="false" lown\_thread="false" up\_thread="false" lown\_thread="false" lown\_thread="false="false="false="false="false="false="false="false="false="false="f
- retransmit\_timeout="3000"/>
  <pbcast.STABLE desired\_avg\_gossip="20000" down\_thread="false" up\_thread="false" />
  <pbcast.GMS join\_timeout="5000" join\_retry\_timeout="2000" shun="true"
  print\_local\_addr="true" down\_thread="false" up\_thread="false"/>
  <FC max\_credits="2000000" down\_thread="false" up\_thread="false"
  min\_threshold="0.10"/>
  <FRAG2 frag\_size="60000" down\_thread="false" up\_thread="false"/>
  credits="50000" down\_thread="false" up\_thread="false"/>
  credits="50000" down\_thread="false" up\_thread="false"/>
  credits="50000" down\_thread="false" up\_thread="false"/>
  credits="50000" down\_thread="false" up\_thread="false"/>
- <pbcast.STATE\_TRANSFER up\_thread="false" down\_thread="false"/>

### </config>

Ahora, lanzaremos ambos servidores para observar el arrangue: (si tenéis algún firewall, podéis tener problemas)

| ea C:\wiNDOwS\system32\cmd.exe - run.bat -c all                                                                                                    |
|----------------------------------------------------------------------------------------------------|
| 13:05:16,312 INFO [STDOUT]                                                                                                    |
| GMS: address is autentia-c10dd4:7810                                                                                                    |
| 13:05:28.843 WARM [ClientGnsImpl] handleJoin(autentia-c10dd4:7810) failed, retrying<br>13:05:41.578 INFO [TreeGache] TreeGache local address is autentia-c10dd4:7810<br>13:05:43.343 INFO [TreeGache] verdAccepted(5: [PORTMILL:781015] [PORTMILL:7810], autentia-c10dd4:<br>13:05:43.375 INFO [TreeGache] received the state (size=1024 hytes)<br>13:05:43.453 INFO [TreeGache] ster was retrieved successfully (in 1875 nilliseconds)<br>13:05:43.453 INFO [TreeGache] parseConfig(): PojoCacheConfig is empty<br>13:05:44.078 INFO [DefaultPartition] Initializing<br>13:05:44.078 INFO [STD0UT]                                                                                                    |
| GMS: address is autentia-c10dd4:7800 (additional data: 16 bytes)                                                                                                    |
| $ \begin{array}{c} 13:05:54.437 \ \mbox{INFO} & [DefaultPartition] \ \mbox{Number of cluster members: 2} \\ 13:05:54.437 \ \mbox{INFO} & [DefaultPartition] \ \mbox{Number of cluster members: 2} \\ 13:05:54.437 \ \mbox{INFO} & [DefaultPartition] \ \mbox{Perturbers: 1} \\ 13:05:54.453 \ \mbox{INFO} & [DefaultPartition] \ \mbox{Perturbers: 1} \\ 13:05:54.453 \ \mbox{INFO} & [DefaultPartition] \ \mbox{Perturbers: 1} \\ 13:05:54.453 \ \mbox{INFO} & [DefaultPartition] \ \mbox{Perturbers: 1} \\ 13:05:54.453 \ \mbox{INFO} & [DefaultPartition] \ \mbox{Perturbers: 1} \\ 13:05:54.453 \ \mbox{INFO} & [DefaultPartition] \ \mbox{Perturbers: 1} \\ 13:05:54.906 \ \mbox{INFO} & [DefaultPartition] \ \mbox{Partition} \ \mbox{Perturbers: 1} \\ 13:05:54.937 \ \mbox{INFO} & [DefaultPartition] \ \mbox{Partition} \ \mbox{Perturbers: 1} \\ 13:05:54.937 \ \mbox{INFO} & [DefaultPartition] \ \mbox{Partition} \ \mbox{Perturbers: 2} \\ (1) \\ 13:05:54.937 \ \mbox{INFO} & [DefaultPartition] \ \mbox{Partition} \ \mbox{Partition} \ Par$ |
| 000000020000000000000000000000000000000                                                                                                    |
| 13:05:58,750 INFO EmbeddedI Catalina naming disabled<br>13:06:58,843 INFO [ClusterRuleSetFactory] Unable to find a cluster rule set in the classpath. Will<br>13:06:58,843 INFO [ClusterRuleSetFactory] Unable to find a cluster rule set in the classpath. Will<br>13:06:59,500 INFO [ClusterRuleSetFactory] Unable to find a cluster rule set in the classpath. Will<br>13:06:59,500 INFO [Catalina] Initialization processed in 657 ms<br>13:06:59,500 INFO [StandardService] Starting service jboss.web<br>13:06:59,501 INFO [StandardService] Starting Service in the classpath<br>13:06:59,551 INFO [StandardEngine] Starting Service jboss.web<br>13:06:59,551 INFO [StandardEngine] Starting Service in the classpace in the classpace    |
| 13:86:99,000 INFO [WebapLoader] dual registration of judi stream handler: factory already defined                                                                                                    |

Podéis observar como ambos servidores están arrancados en cluster.

### DESPLEGANDO EL SERVICIO EN DEPLOY:

Lo primero que haremos será desplegar nuestro servicio de manera normal, es decir, en el directorio <ruta instalacion jboss>\server\all\deploy de ambas máquinas. En este caso comprobaremos que funcionan ambas de manera independiente:

Mostramos la consola del primer servidor (192.168.1.2)

|                                | \systen      | n32\cmd.exe          | - run.bat -c all                                                                           |
|--------------------------------|--------------|----------------------|--------------------------------------------------------------------------------------------|
| 13:15:57,015<br>13:16:12,015   | INFO<br>INFO | [STDOUT]<br>[STDOUT] | GUARDO EN BASE DE DATOS.<br>Compruebo SI EL D≓A VA HA SIDO NOTIFICADO                      |
| 13:16:12,015 1<br>13:16:12,015 | INFO         | ESTDOUT 1            | COMPRUEBO SI ESTOY EN PERIODO DE NOTIFICACION<br>RECOJO INFORMACIEN DE BASE DE DATOS.      |
| 13:16:12,031                   | INFO         | ISTDOUT 1            | NOTIFICO A LA CENTRAL.                                                                     |
| 13:16:12,031                   | INFO         | [STDOUT]             | GUARDO EN BASE DE DATOS.                                                                   |
| 13:16:27,031                   | INFO         | ISTDOUT 1            | COMPRUEBO SI EL D=A YA HA SIDO NOTIFICADO                                                  |
| 13:16:27,031                   | INPO         | LSIDOUI J            | CONFRIEND SI ESTOY EN FERIODO DE NOIFFICHCIÓN                                              |
| 13:16:27.031                   | INFO         | ISTBOUT 1            | NOTIFICO A LA CENTRAL.                                                                     |
| 13:16:27.031                   | INFO         | I TUOUT 1            | GUARDO EN BASE DE DATOS.                                                                   |
| 13:16:42,031                   | INFO         | <b>ESTDOUT 1</b>     | COMPRUEBO SI EL D=A YA HA SIDO NOTIFICADO                                                  |
| 13:16:42,046                   | INFO         | [STDOUT]             | COMPRUEBO_SI_ESTOY_EN_PERIODO DE NOTIFICACION                                              |
| 13:16:42,046                   | INFO         | [STDOUT]             | RECOJO INFORMACIEN DE BASE DE DATOS.                                                       |
| 13:16:42,046                   | INFO         | LSTDOUTJ             | NOTIFICO A LA CENIRAL.                                                                     |
| 13:16:42,046                   | INFO         | ISTBOUT 1            | COMPRISE DE DE DE DE DE DE DE DE DE DE DE DE DE                                            |
| 13:16:57,046                   | INFO         | ISTDOUTI             | COMPRIERO SI ESTOY EN PERIODO DE NOTIFICACION                                              |
| 13:16:57,046                   | INFO         | [STDOUT]             | RECOJO INFORMACIEN DE BASE DE DATOS.                                                       |
| 13:16:57,046                   | INFO         | [STDOUT]             | NOTIFICO A LA CENTRAL.                                                                     |
| 13:16:57,062                   | INFO         | [STDOUT]             | GUARDO EN BASE DE DATOS.                                                                   |
| 13:17:12,062                   | INFO         | ISTDOUT 1            | COMPRUEBO SI EL DEA YA HA SIDO NOTIFICADO                                                  |
| 13:17:12,062                   | INFO         | LSIDOUI J            | COMPROLEDO SI ESIOY EN PERIODO DE NOIFFICHCION                                             |
| 13:17:12,002                   | INFO         | ISTBOUT 1            | NOTIFICA A LA CENTRAL                                                                      |
| 13:17:12.062                   | INFO         | ISTDOUT 1            | GUARDO EN RASE DE DATOS.                                                                   |
| 13:17:27,062                   | INFO         | <b>ESTDOUT 1</b>     | COMPRUEBO SI EL D=A YA HA SIDO NOTIFICADO                                                  |
| 13:17:27,062                   | INFO         | [STDOUT]             | COMPRUEBO SI ESTOY EN PERIODO DE NOTIFICACION                                              |
| 13:17:27,062                   | INFO         | [STDOUT]             | RECOJO INFORMACIEN DE BASE DE DATOS.                                                       |
| 13:17:27,062                   | INFO         | ISTDOUT 1            | NOTIFICO A LA CENTRAL.                                                                     |
| 13:17:27,062                   | INFU         | LSIDOUI J            | GUNKLU EN BRSE DE DHIUS.                                                                   |
| 12-17-42,002                   | INPO         | ISTBOUT 1            | COMPRUEBO SI EL DEN IN NH SIDO NOTIFICADO<br>COMPRUEBO SI ESTOV EN DEDIGNO DE NOTIFICACIÓN |
| 13:17:42.078                   | INFO         | ISTDOUTI             | BECOJO INFORMACIÓN DE BASE DE DATOS.                                                       |
| 13:17:42,078                   | ÎNFO         | <b>ESTDOUT</b> 1     | NOTIFICO A LA CENTRAL.                                                                     |
| 13:17:42,078                   | INFO         | ISTDOUT 1            | GUARDO EN BASE DE DATOS.                                                                   |
| -                              |              |                      |                                                                                            |
|                                |              |                      |                                                                                            |
|                                |              |                      |                                                                                            |
|                                |              |                      |                                                                                            |
|                                |              |                      |                                                                                            |
|                                |              |                      |                                                                                            |
|                                |              |                      |                                                                                            |
|                                |              |                      |                                                                                            |
|                                |              |                      |                                                                                            |
|                                |              |                      |                                                                                            |

En la segunda máquina:

| C:\WINDOWS\system32\cmd.exe - run.bat -c all                                                                              |
|----------------------------------------------------------------------------------------------------|
| ted in /(1024 bytes)<br>13:05:43.625 INFO [DefaultPartition] New cluster view for martition DefaultPart                   |
| ition (id: 1, delta: 1) : [192.168.1.13:1099, 192.168.1.2:1099]                                                           |
| 13:05:43,635 INFO [DefaultPartition] I am (192.168.1.13:1099) received membersh                                           |
| ipChanged_event:                                                                                                    |
| 13:05:43,635 INFO [DefaultPartition] Dead members: 0 ([])                                                                 |
| 13:05:43,635 INFO [DefaultPartition] New Members : 1 ([192.168.1.2:1099])                                                 |
| 13:05:43,635 INFO [DefaultPartition] All Members : 2 ([192.168.1.13:1099, 192.1                                           |
|                                                                                                    |
| 13:15:10,030 INFO ISTDOUTI COMPRUEDO SI EL DEN YA HA SIDO NOTIFICADO                                                      |
| 13:15:10,030 INFO ISIDOUII COMPRUEBO SI ESIOY EN PERIODO DE NOIIFICACIÓN                                                  |
| 13:15:10,030 INFO ISIDOUTI RECOJO INFORMACIEN DE BASE DE DATOS.                                                           |
| 13:15:10,030 INFO ISIDOUII NOIFFICO H LH CENIRHL.                                                                         |
| 13:15:10,030 INFO [SIDOUI] GOHRDO EN BASE DE DAIOS.                                                                       |
| 13:15:25,031 INFO LSIDOUTI COMPRUEBO SI EL D=H YH HH SIDO NOTIFICHDO                                                      |
| 13-15-25,831 INFO [SIDOUI] CONFRUEDO SI ESTOY EN FERIODO DE NOIFFICHCION                                                  |
| 13:15:25,831 INFO ISIDOUII RECOJO INFORMACIEN DE BASE DE DAIOS.                                                           |
| 13-15-25,031 INFO ISIDOUII NOIFFICO H LH GENIRHL.                                                                         |
| 13-15-25,031 INFO LSIDOUIJ GUHRDO EN BHSE DE DHIOS.<br>12-15-26 622 INDO ISTROUIJ COMPDUEDO SI ELDA VA VA SIDO NOTIBICADO |
| 13-13-70,033 INFO [SIDOUI] CONFICEDO SI EL D-H IN NH SIDO NOIIFIGHDO                                                      |
| 13-13-10, 033 INFO LSIDOUTI CONTRACEDO SI ESTOY EN FERIODO DE NOTFICHCIÓN                                                 |
| 13-15-18, 833 INFO LETDOUTI REGOV INFORMACIEN DE DASE DE DATOS.                                                           |
| 13-15-14 A32 INFO ISTROUT ANTIFICO EN BASE DE DATOS                                                                       |
|                                                                                                    |

Comprobamos como los servicios trabajan de forma independiente.

## DESPLEGANDO EL SERVICIO EN CLUSTER.

Bueno, ahora, aprovechemos la posibilidad que ofrece JBoss de desplegar un módulo en todos los nodos del cluster de una sola vez. Eliminaremos el fichero notificaciones.sar de los directorios "deploy" de ambas máquinas y lo copiaremos en el directorio: <ruta\_instalacion\_jboss>\server\all\cluster de una de las máquinas: y observemos lo que ocurre:

En la máquina donde hemos copiado el fichero:
1. Se intenta enviar a todos los nodos del cluster el fichero notificador.sar "Start push of file notificador.sar to cluster"
2. Se inicia el servicio.

| C:\WINDOWS   | 5\systen | n32\cmd.exe - run.bat -c all                                                        |
|--------------|----------|-------------------------------------------------------------------------------------|
| 16:39:48,812 | INFO     | [RARDeployment] Required license terms exist, view MEIA-INF/ra.xml in/deploy.       |
| 16:39:48,906 | INFO     | LRARDeployment] Required license terms exist, view MEIA-INF/ra.xml in/deploy.       |
| 16:39:48,984 | INFO     | [RARDeployment] Required license terms exist, view MEIA-INF/ra.xml in/deploy.       |
| 16:37:47,265 | INFU     | INHNDeployment J Required license terms exist, view MEIH-INF/Fa.xml in/deploy.      |
| 16:37:50,828 | INFO     | INTADDervatasourceservice J Bound ConnectionManager Jooss.jca:name=Derauitus,serv   |
| 16.37.31,370 | INFO     | [P] Bound to JNDI name. queue/P                                                     |
| 16-39-51 593 | INFO     | [C] Bound to JNDI name: queue/C                                                     |
| 16:39:51.593 | INFO     | [D] Bound to JNDI name: queue/D                                                     |
| 16:39:51 593 | INFO     | ex Bound to INDL page: gueue/ex                                                     |
| 16:39:51.625 | INFO     | ItestTopic Bound to JNDI name: topic/testTopic                                      |
| 16:39:51.625 | INFO     | [securedIopic] Bound to JNDI name: topic/securedIopic                               |
| 16:39:51.640 | INFO     | [testDurableTopic] Bound to JNDI name: topic/testDurableTopic                       |
| 16:39:51.640 | INFO     | [testQueue] Bound to JNDI name: gueue/testQueue                                     |
| 16:39:51.734 | INFO     | [UILServer[LService] JBossMQ UIL service available at : /0.0.0.0:8093               |
| 16:39:51,812 | INFO     | [DLQ] Bound to JNDI name: queue/DLQ                                                 |
| 16:39:52,062 | INFO     | [ConnectionFactoryBindingService] Bound ConnectionManager 'jboss.jca:name=JmsXA,:   |
| XA'          |          |                                                                                     |
| 16:39:52,312 | INFO     | [TomcatDeployer] deploy, ctxPath=/jnx_console, warUrl=/deploy/jnx-console.war.      |
| 16:39:53,296 | INFO     | [Http11BaseProtocol] Starting Coyote HITP/1.1 on http-0.0.0.0-8080                  |
| 16:39:53,640 | INFO     | [ChannelSocket] JK: ajp13 listening on /0.0.0.0:8009                                |
| 16:39:53,656 | INFO     | [JkMain] Jk running ID=0 time=0/172 config=null                                     |
| 16:39:53,656 | INFO     | IServerJ JBoss (MX Microkernel) 14.0.5.GR (build: CUSIag=Branch_4_0 date=2005101    |
| 16:41:07,203 | INFO     | [[reeGache] viewAccepted(): [autentia-c10dd4:7810;]] [autentia-c10dd4:7810, PORI    |
| 16:41:07,203 | INPO     | (Precorned Locking the subtree at / to transfer state                               |
| 16:41:57 796 | INFO     | Instatterransfervenerator_1403 returning the state for tree rooted in //1024 bytes. |
| 16:41:57 828 | INFO     | [DefaultPartition] I an (192 168 1 2:1099) second and membership hanged event:      |
| 16:41:57 828 | INFO     | [DefaultPartition] Dead menhance & ([1])                                            |
| 16:41:57.828 | INFO     | $\left[ \text{DefaultPartition} \right]$ New Members: 1 ([192,168,1,13:1099])       |
| 16:41:57.828 | INFO     | [DefaultPartition] All Members : 2 ([192,168,1,2:1099, 192,168,1,13:1099])          |
| 16:42:28.203 | INFO     | [ClusterFileTransfer] Start push of file notificador.sar to cluster.                |
| 16:42:29.171 | INFO     | [STDOUT] COMPRUEBO SI EL D=A YA HA SIDO NOTIFICADO                                  |
| 16:42:29.171 | INFO     | [STDOUT] COMPRUEBO SI ESTOY EN PERIODO DE NOTIFICACION                              |
| 16:42:29,171 | INFO     | [STDOUT] RECOJO INFORMACIEN DE BASE DE DATOS.                                       |
| 16:42:29,187 | INFO     | [STDOUT] NOTIFICO A LA CENTRAL                                                      |
| 16:42:29,187 | INFO     | [STDOUT] GUARDO EN BASE DE DATOS.                                                   |
| 16:42:29,375 | INFO     | IClusterPileIransfer] Pinished push of file notificador.sar to cluster.             |
| 16:42:44,187 | INFO     | ISTRUCT COMPRUERO SI EL DIA YA HA SIDU NOTIFICADO                                   |
| 16:42:44,187 | INFO     | ISTROUT I COMPRIED SI ESTOY EN PERIODO DE NOTIFICACIÓN                              |
| 16:42:44,187 | INPO     | ISTDOUTJ RECOJO INFORMACIEN DE BHSE DE DHIUS.                                       |
| 16-42-44,187 | INFO     | ISTROUT I CHIPTO H LA CEMINAL                                                       |
| 16-42-59 203 | INFO     | ISTROUT COMPRIED SI EL D-A VA HA SIDA NATIFICADA                                    |
| 16:42:59 203 | INFO     | ISTDOIT COMPRIERO SI ESTOY EN PERIODO DE NOTIFICACION                               |
| 16:42:59,203 | INFO     | ISTROUT I RECOLO INFORMACIEN DE BASE DE DATOS                                       |
| 16:42:59.203 | INFO     | ISTROUT 1 NOTIFICO A LA CENTRAL.                                                    |
| 12 10 10 000 | THITS    | FATBALT HARAF TH BAAT BE BATAA                                                      |

En la otra máquina del cluster:

1. Se recibe el fichero y se despliega en local:

| 🖾 C:\WINDOWS\system32\cmd.exe - run.bat -c all                                                                                                    |   |
|----------------------------------------------------------------------------------------------------|---|
| a.xnl in/deploy/jboss-xa-jdbc.rar                                                                                                    | 1 |
| 16:41:57,398 INFO [RARDeployment] Required license terms exist, view META-INF/r                                                                                    | 1 |
| a.xnl in/deploy/jms/jms-ra.rar                                                                                                    |   |
| 16:41:57,458 INFO [RARDeployment] Required license terms exist, view META-INF/r                                                                                    |   |
| a.xml in/deploy/mail-ra.rar                                                                                                    |   |
| 16:41:58,870 INFU LWrapperDataSourceService ] Bound ConnectionManager jboss.jca                                                                                    |   |
| iname-DefaultDS, service=DataSourceBinding' to UNDI name 'Java:DefaultDS'                                                                                          |   |
| 10.41.57,002 INFV [CommettionFactoryBinuingService] bound commettionManager ju                                                                                     |   |
| uss. dta name -umsan, service-connection actory finaling to unpi name java.umsan<br>ht.42:00 062 INFO. [TomestDenloyee] denloy ctvPstb=/imv-console yabilist= /den |   |
| novine sole way                                                                                                    |   |
| 16:42:01.644 INFO [FarmMemberService] **** pullNewDeployments ****                                                                                                 |   |
| 16:42:01.644 INFO [ClusterFileTransfer] Start pull of file cluster-examples-ser                                                                                    |   |
| vice.xnl from cluster.                                                                                                    |   |
| 16:42:01,744 INFO [ClusterFileTransfer] Finished cluster pull of file cluster-e                                                                                    |   |
| xamples-service.xml to cluster-examples-service.xml                                                                                                    |   |
| 16:42:02,155 INFO [Http11BaseProtocol] Starting Coyote HTTP/1.1 on http-0.0.0.0                                                                                    |   |
|                                                                                                    |   |
| 16:42:02.546 INFO [ChannelSocket] JK: ajp13 listening on 70.0.0.0:8009                                                                                             |   |
| 16:42:02,596 INFO LIKHAINIJK FUNNING ID=0 TIME=0/211 Config=null<br>NG-42:02,606 INFO FORMANI IDece (MY MionVeneral) FA B FO (build: CUCTag=Duag                   |   |
| 10.42.02.000 INTV [Server] 00088 (IA HICFORETEL) [4.0.3.04 (Dullu: CV314g-Dran                                                                                     |   |
| $C_{1-3}$ unter 20001010203771 starteu 11 201-325-1770s<br>$H_{5}$ 42 18 168 INFO [FaumMemberSequire 1 faumDen loument() devlou locallu: faum/oo                   |   |
| tificador.sav                                                                                                    |   |
| 16:42:23.005 INFO [STDOUT] COMPRUEBO SI EL D=A YA HA SIDO NOTIFICADO                                                                                               |   |
| 16:42:23,005 INFO [STDOUT] COMPRUEBO SI ESTOY EN PERIODO DE NOTIFICACION                                                                                           |   |
| 16:42:23,005 INFO [STDOUT] RECOJO INFORMACIEN DE BASE DE DATOS.                                                                                                    |   |
| 16:42:23,005 INFO [STDOUT] NOTIFICO A LA CENTRAL.                                                                                                    | 1 |
| 16:42:23,005 INFO [STDOUT] GUARDO EN BASE DE DATOS.                                                                                                    | ł |
| 16:42:38,007 INFO LSIDOUTI COMPRUEBO SI EL D=A YA HA SIDO NOTIFICADO                                                                                               | ł |
| 16:42:38,007 INFO [SIDOUI] COMPRUEBO SI ESIOY EN PERIODO DE NOIIFICHCIÓN                                                                                           | ł |
| 16-42-30,887 INFO LETDOUTI RECOJO INFORMULEN DE BASE DE DHIOS.<br>HE-42-30,887 INFO TESTDOUTI NOTUPICO O LO CENTROI                                                | ł |
| 16:42:38 GI 7 INFO ISTDOUT I CHARDO EN BASE DE DATOS                                                                                                    | ł |
| 16:42:53,018 INFO ISTDOUTI COMPRIERO SI FL DEA YA HA SIDO NOTIFICADO                                                                                               | ł |
| 16:42:53.018 INFO [STDOUT] COMPRUEBO SI ESTOY EN PERIODO DE NOTIFICACION                                                                                           | ł |
| 16:42:53,028 INFO [STDOUT] RECOJO INFORMACIEN DE BASE DE DATOS.                                                                                                    | ł |
| 16:42:53,028 INFO [STDOUT] NOTIFICO A LA CENTRAL.                                                                                                    | ł |
| 16:42:53,028 INFO [STDOUT] GUARDO EN BASE DE DATOS.                                                                                                    | 4 |
| 16:43:08,030 INFO [STDOUT] COMPRUEBO SI EL D=A YA HA SIDO NOTIFICADO                                                                                               |   |
| 16:43:08,030 INFO [STDOUT] COMPRUEBO SI ESTOY EN PERIODO DE NOTIFICACION                                                                                           |   |
| 16:43:08 030 INFO ISTDOUTI RECOJO INFORMACIEN DE BASE DE DATOS.                                                                                                    |   |
| 16:43:08,030 INFO ISIDOULI NOILFICO H LA CENINAL.                                                                                                    |   |
| $16 \cdot 3 \cdot 26$ $630$ into isinout i gunado en dise de diios.<br>$16 \cdot 3 \cdot 22$ $631$ into istraitie (amodiled) et et $-16$ da da etro nottetcara     |   |
| 16:43:23 031 INFO ISTDOUT COMPRIED SI ESTOY EN PERIOD DE NOTLELCOCION                                                                                              |   |
| 16:43:23.031 INFO ISTDOUT RECOJO INFORMACIEN DE BASE DE DATOS                                                                                                    |   |
| 16:43:23.031 INFO [STDOUT] NOTIFICO A LA CENTRAL.                                                                                                    |   |
| 16:43:23,031 INFO [STDOUT] GUARDO EN BASE DE DATOS.                                                                                                    |   |
|                                                                                                    |   |

Hemos conseguido que únicamente tengamos que desplegar el fichero en una de las máquinas del cluster, pero aún no hemos consegudo nuestro objetivo de trabajar en modo HA-Singleton.

#### DESPLEGANDO EL SERVICIO EN MODO HA-SINGLETON.

Volvamos al descriptor de despliegue de nuestro Notificador (jboss-service.xml) y añadamos la siguiente dependencia:

<?xml version="1.0" encoding="UTF-8"?> <server> <mbean code="org.jboss.varia.scheduler.Scheduler" name="notificador:service=Scheduler"> <depends>jboss.ha:service=HASingletonDeployer,type=Barrier</depends> <attribute name="StartAtStartup">true</attribute> <attribute name="StartAtStartup">true</attribute> <attribute name="SchedulableClass">com.autentia.tutoriales.jboss.NotificadorCentral</attribute> <attribute name="InitialStartDate">NOW</attribute> <attribute name="SchedulableClass">com.autentia.tutoriales.jboss.NotificadorCentral</attribute> <attribute name="InitialStartDate">NOW</attribute> <attribute name="SchedulePeriod">15000</attribute> <attribute name="InitialRepetitions">-1</attribute> </mbean> </server> Regeneremos el fichero notificador.sar y volvamos a desplegar el fichero en: <ruta\_instalacion\_jboss>\server\all\cluster de alguna de las máquinas y observemos que ocurre:

En la máquina donde hemos copiado el fichero, no ha ocurrido ningún cambio con respecto a lo anterior: 1. Copia al cluster el fichero y

2. Arranca de nuevo el servicio

| C:\WINDOWS   | Slsysten | n32\cmd.exe - run.bat -c all                                          | ×     |
|--------------|----------|-----------------------------------------------------------------------|-------|
| 16:59:14,406 | INFO     | [STDOUT] COMPRUEBO SI EL D=A YA HA SIDO NOTIFICADO                    | A .   |
| 16:59:14,406 | INFO     | [STDOUT] COMPRUEBO SI ESTOY EN PERIODO DE NOTIFICACION                | _     |
| 16:59:14,406 | INFO     | [STDOUT] RECOJO INFORMACIÉN DE BASE DE DATOS.                         |       |
| 16:59:14,406 | I NFO    | [STDOUT] NOTIFICO A LA CENTRAL.                                       |       |
| 16:59:14,406 | INFO     | [STDOUT] GUARDO_EN BASE DE DATOS.                                     |       |
| 16:59:29,406 | INFO     | [STDOUT] COMPRUEBO SI EL_D=A_YA_HA_SIDO_NOTIFICADO                    |       |
| 16:59:29,406 | INFO     | ISTDOUTI COMPRUEBO SI ESTOY EN PERIODO DE NOTIFICACION                |       |
| 16:59:29,406 | INFO     | LSTDOUTJ RECOJO INFORMACIEN DE BASE DE DATOS.                         |       |
| 16:59:29,406 | INFO     | ISTDOUTI NOTIFICO A LA CENTRAL.                                       |       |
| 16:57:27,406 | INPO     | ISTDOUTJ GUHRDO EN BASE DE DATOS.                                     |       |
| 16:57:44,406 | INFO     | ISTDOUTI COMPRUEDO SI EL DEN YN HN SIDO NOITPICHDO                    |       |
| 16:57:44,406 | INPO     | ISTDUELI CONFRUEBO SI ESTOY EN PERIODO DE NOTIFICACIÓN                |       |
| 16-57-44,400 | INPO     | ISIDOUTI RECOOL INFORMATION DE DASE DE DAIOS.                         |       |
| 16-57-11,100 | INFO     | ISTROUTI CUIADRO EN BASE DE DATOS                                     |       |
| 16-59-55 210 | INPO     | Cluster PileTapagen 1 Start ruch of file patificador car to cluster   |       |
| 16:59:55,281 | INFO     | [ClusterFileTransfer] Start pash of file notification say to cluster. |       |
| 16:59:56.218 | INFO     | ISTROUT I COMPRIERO SI EL DEA VA HA SIDO NOTIFICADO                   |       |
| 16:59:56.218 | INFO     | ISTDOUT   COMPRUERO SI ESTOY EN PERIODO DE NOTIFICACION               |       |
| 16:59:56.218 | INFO     | ISTDOUTI RECOJO INFORMACIEN DE BASE DE DATOS.                         |       |
| 16:59:56.218 | INFO     | ISTDOUT] NOTIFICO A LA CENTRAL.                                       |       |
| 16:59:56,218 | INFO     | [STDOUT] GUARDO EN BASE DE DATOS.                                     |       |
| 17:00:11,218 | I NFO    | [STDOUT] COMPRUEBO SI EL D≔A YA HA SIDO NOTIFICADO                    |       |
| 17:00:11,218 | I NFO    | ISTDOUT] COMPRUEBO SI ESTOY EN PERIODO DE NOTIFICACION                |       |
| 17:00:11,218 | INFO     | ISTDOUT] RECOJO_INFORMACIEN_DE BASE DE DAIOS.                         |       |
| 17:00:11,218 | INFO     | [STDOUT] NOTIFICO A LA CENTRAL.                                       |       |
| 17:00:11,218 | INFO     | [STDOUT] GUARDO EN BASE DE DATOS.                                     |       |
| 17:00:26,218 | INFO     | ISTDOUTI COMPRUEBO SI EL DEA YA HA SIDO NOTIFICADO                    |       |
| 17:00:26,218 | INFO     | ISTDOUTI COMPRUEBO SI ESTOY EN PERIODO DE NOTIFICACIÓN                |       |
| 17:00:26,218 | INFO     | ISTDOUTJ RECOJO INFORMACIEN DE BASE DE DAIOS.                         |       |
| 17:00:26,218 | INFO     | ISTDOUTI NULTFICO H LH CENIKHL.                                       |       |
| 17:00:20,210 | INPO     | ISIDOUIJ GUHRDU EN BHSE DE DHIOS.                                     | 1 A A |
| 17-00-41,210 | INPO     | ISTBOUTJ COMPRUEDO SI EE DHA YA HA SIDO NOTIFICADO                    | 201   |
| 17:00:41,218 | INFO     | ISTRUCT GONTAGEBO ST ESTOT EN PENDO DE NOTIFICACIÓN                   |       |
| 17:00:41,210 | INFO     | ISTROUT NOTIFICA A LA CENTRAL.                                        |       |
| 17:00:41 218 | INFO     | ISTROUT I GUARDO EN BASE DE DATOS                                     |       |
|              |          |                                                                       | -     |
|              |          |                                                                       |       |
|              |          |                                                                       | - 14  |

¿ Y en la otra máquina ?

Observemos la consola:

| C:\WINDOWS\syst                                                                                                    | em32\cmd.exe - run.bat -c all                                                                                                    | - 🗆 🗙       |
|----------------------------------------------------------------------------------------------------|----------------------------------------------------------------------------------------------------|-------------|
| C:\WINDOWS\syst<br>16:58:53,279 INFC<br>16:58:53,279 INFC<br>16:59:08,280 INFC<br>16:59:08,280 INFC<br>16:59:08,280 INFC<br>16:59:08,280 INFC<br>16:59:08,280 INFC<br>16:59:23,282 INFC<br>16:59:23,282 INFC<br>16:59:23,282 INFC<br>16:59:23,282 INFC<br>16:59:23,282 INFC<br>16:59:23,282 INFC<br>16:59:23,282 INFC<br>16:59:38,294 INFC<br>16:59:38,294 INFC<br>16:59:38,294 INFC<br>16:59:38,294 INFC<br>16:59:38,294 INFC<br>16:59:38,294 INFC<br>16:59:38,294 INFC<br>16:59:38,294 INFC<br>16:59:38,294 INFC<br>16:59:43,962 INFC<br>16:59:43,962 INFC<br>16:59:43,962 INFC | em32\cmd.exe - run.bat -c all<br>[STDOUT] RECOJO INFORMACIEN DE BASE DE DATOS.<br>[STDOUT] NOTIFICO A LA CENTRAL.<br>ISTDOUT] GUARDO EN BASE DE DATOS.<br>[STDOUT] COMPRUEBO SI EL D=4 YA HA SIDO NOTIFICADO<br>[STDOUT] COMPRUEBO SI ESTOY EN PERIODO DE NOTIFICACION<br>[STDOUT] COMPRUEBO SI ESTOY EN PERIODO DE NOTIFICACION<br>[STDOUT] RECOJO INFORMACIEN DE BASE DE DATOS.<br>[STDOUT] RECOJO INFORMACIEN DE BASE DE DATOS.<br>[STDOUT] COMPRUEBO SI EL D=4 YA HA SIDO NOTIFICADO<br>[STDOUT] COMPRUEBO SI EL D=4 YA HA SIDO NOTIFICADO<br>[STDOUT] COMPRUEBO SI EL D=4 YA HA SIDO NOTIFICADO<br>[STDOUT] COMPRUEBO SI ESTOY EN PERIODO DE NOTIFICACION<br>[STDOUT] RECOJO INFORMACIEN DE BASE DE DATOS.<br>[STDOUT] NOTIFICO A LA CENTRAL.<br>[STDOUT] NOTIFICO A LA CENTRAL.<br>[STDOUT] COMPRUEBO SI ESTOY EN PERIODO DE NOTIFICADO<br>[STDOUT] COMPRUEBO SI ESTOY EN PERIODO DE NOTIFICADO<br>[STDOUT] COMPRUEBO SI ESTOY EN PERIODO DE NOTIFICADO<br>[STDOUT] COMPRUEBO SI ESTOY EN PERIODO DE NOTIFICACION<br>[STDOUT] COMPRUEBO SI ESTOY EN PERIODO DE NOTIFICACION<br>[STDOUT] COMPRUEBO SI ESTOY EN PERIODO DE NOTIFICACION<br>[STDOUT] COMPRUEBO SI ESTOY EN PERIODO DE NOTIFICACION<br>[STDOUT] COMPRUEBO SI ESTOY EN PERIODO DE NOTIFICACION<br>[STDOUT] COMPRUEBO SI ESTOY EN PERIODO DE NOTIFICACION<br>[STDOUT] COMPRUEBO SI ESTOY EN PERIODO DE NOTIFICACION<br>[STDOUT] COMPRUEBO SI ESTOY EN PERIODO DE NOTIFICACION<br>[STDOUT] COMPRUEBO SI ESTOY EN PERIODO DE NOTIFICACION<br>[STDOUT] COMPRUEBO SI ESTOY EN PERIODO DE NOTIFICACION<br>[STDOUT] NOTIFICO A LA CENTRAL.<br>[STDOUT] NOTIFICO A LA CENTRAL.<br>[STDOUT] NOTIFICO IN BASE DE DATOS.<br>[FarmMemberService] doUndeployment(), File: farm/notifi<br>[FarmMemberService] farmUndeployment(), removed file C:<br>all\farmontificador.sar | cador.      |
| 16:59:44,072 INFC<br>tificador.sar                                                                                                    | [FarmMemberService] farmDeployment(), deploy locally: f                                                                                                    | arm/no<br>• |

El servicio se ha desplegado pero...no ha arrancado. ¿Por qué?. Al poner la dependencia anterior, hemos configurado el servicio para que sólo arranque en uno de los nodos (el maestro). Vamos a parar el nodo maestro (shutdown.bat -S), a ver que ocurre:

En la máquina maestra:

| C:\WINDOWS\syste                       | m32\cmd.exe - run.bat -c all                                               |
|----------------------------------------|----------------------------------------------------------------------------|
| 17:19:46,515 INFO                      | [Server] JBoss SHUTDOWN: Undeploying all packages                          |
| 17:19:51,015 INFO                      | [IomcatDeployer] undeploy, ctxPath=/jnx-console, warUrl=/deploy/jnx-co-    |
| 17:19:51,031 INFO                      | [ConnectionFactoryBindingService] Unbound ConnectionManager 'jboss.jca:na  |
| :JnsXA'                                |                                                                            |
| 17:19:51,187 INFO                      | [testTopic] Unbinding JNDI name: topic/testTopic                           |
| 17:19:51,187 INFO                      | [securedIopic] Unbinding JNDI name: topic/securedIopic                     |
| 17:19:51,203 INFO                      | LtestDurablelopicJUnbinding JNDI name: topic/testDurablelopic              |
| 17:17:51,203 INFO                      | Itestqueue J Unbinding JNDI name: queue/testqueue                          |
| 17:17:51,203 INFU                      | (H) Unbinding JNDI name: queue/H                                           |
| 17-17-51,203 INFO                      | [6] Unbinding SND1 name: queue/b                                           |
| 17:19:51 203 INFO                      | [D] Inbinding JNDI name: queue/D                                           |
| 17:19:51.203 INFO                      | [ex] Inhinding (INDI pane: queue/ex                                        |
| 17:19:51.218 INFO                      | [DLQ] Unbinding JNDI name: gueue/DLQ                                       |
| 17:19:51.218 INFO                      | [ConnectionFactoryBindingService] Unbound ConnectionManager ' iboss.ica:na |
| faultDS'                               | 00                                                                         |
| 17:19:52,218 INFO                      | [HypersonicDatabase] Database standalone closed clean                      |
| 17:19:52,281 INFO                      | [MailService] Mail service 'java:/Mail' removed from JNDI                  |
| 17:19:52,296 INFO                      | [IomcatDeployer] undeploy, ctxPath=/web-console, warUrl=/deploy/manage     |
| 17:19:52,312 INFO                      | [Http11BaseProtocol] Pausing Coyote HTTP/1.1 on http-0.0.0.0-8080          |
| 17:19:53,328 INFO                      | [StandardService] Stopping service jboss.web                               |
| 17:19:53,343 INFO                      | [RegistryServlet] jUDD1 Stopping: Cleaning up existing resources.          |
| 17:19:53,390 INFO                      | [Http://BaseProtocol] Stopping Coyote HIIP/1.1 on http-0.0.0.0-8080        |
| 17:17:53,421 INFU                      | [IoncatDepioyer] undepioy, ctxPath=/ivoker, warvri=/depioy/httpha-inv      |
| 17:17:33,421 IMPU<br>17:19:53 491 INDO | [TomcatDeployer] undeploy, $ctxrath-y$ , waruri/deploy/jbossweb-tomcatDs   |
| 17-19-53 484 INFO                      | [TomestDeployer] undeploy, ctxPath=/juddi_ually]= /deploy/upio/            |
| 17:19:53 484 INFO                      | [TomeatDeployer] undeploy, ctvPath=/ibossmg=httpi] uav[]]                  |
| 17:19:53.796 INFO                      | [DefaultPartition] Closing partition DefaultPartition                      |
| 17:19:53.812 INFO                      | [DefaultPartition] Partition DefaultPartition closed.                      |
| 17:19:53,812 INFO                      | [DefaultPartition] Partition DefaultPartition destroyed.                   |
| 17:19:53,843 INFO                      | [TreeCache] stopService(>: closing the channel                             |
| 17:19:55,250 INFO                      | [TreeCache] stopService(): stopping the dispatcher                         |
| 17:19:55,265 INFO                      | [SnmpAgentService] SNMP agent stopped                                      |
| 17:19:56,359 INFO                      | [Server] Shutdown complete                                                 |
| Shutdown complete                      |                                                                            |
| Halting VM                             |                                                                            |
| Presione una tecl                      | a para continuar                                                           |
| 1                                      |                                                                            |

En la segunda máquina:

| C:\WINDOWS\system                                                                                     | n32\cmd.exe - run.bat -c all                                                                                                    | - 0     | × |
|----------------------------------------------------------------------------------------------------|----------------------------------------------------------------------------------------------------|---------|---|
| 17:19:44,128 INFO<br>17:19:44,198 INFO<br>17:19:44,198 INFO<br>17:19:44,198 INFO<br>17:19:44,198 INFO | [ex] Bound to JNDI name: queue/ex<br>[testTopic] Bound to JNDI name: topic/testTopic<br>[securedTopic] Bound to JNDI name: topic/securedTopic<br>[testDurableTopic] Bound to JNDI name: topic/testDurab | leTopic | • |
| 17:19:44,208 INFO<br>17:19:44,268 INFO<br>0.0:8093                                                    | [testQueue] Bound to JNDI name: queue/testQueue<br>[UILServerILService] JBossMQ UIL service available at                                                                                                | : ⁄0.0. |   |
| 17:19:44,348 INF0<br>17:19:45,389 INF0<br>17:19:45,389 INF0<br>17:19:45,389 INF0<br>17:19:45,389 INF0 | [DLQ] Bound to JNDI name: queue/DLQ<br>[STDOUT] COMPRUEBO SI EL D=A YA HA SIDO NOTIFICADO<br>[STDOUT] COMPRUEBO SI ESTOY EN PERIODO DE NOTIFICACION<br>[STDOUT] RECOIO INFORMACIEN DE BASE DE DATOS.    |         |   |
| 17:19:45,389 INFO<br>17:19:45,389 INFO<br>17:20:00,391 INFO<br>17:20:00,391 INFO                      | [STDOUT] NOTIFICO A LA CENTRAL.<br>[STDOUT] GUARDO EN BASE DE DATOS.<br>[STDOUT] COMPRUEBO SI EL D=A YA HA SIDO NOTIFICADO<br>[STDOUT] COMPRUERO SI EL D=A YA HA SIDO NOTIFICACION                      |         |   |
| 17:20:00,391 INFO<br>17:20:00,401 INFO<br>17:20:00,401 INFO<br>17:20:00,401 INFO                      | [STDOUT] RECOJO INFORMACIEN DE BASE DE DATOS.<br>[STDOUT] NOTIFICO A LA CENTRAL.<br>[STDOUT] GUARDO EN BASE DE DATOS.<br>[STDOUT] COMPUERO SI FL D- YA HA SIDO NOTIFICADO                               |         |   |
| 17:20:15,402 INFO<br>17:20:15,402 INFO<br>17:20:15,402 INFO<br>17:20:15,402 INFO<br>17:20:15,402 INFO | ISTDOUTI COMPRUEBO SI ESTOY EN PERIODO DE NOTIFICACION<br>ISTDOUTI RECOJO INFORMACIEN DE BASE DE DATOS.<br>ISTDOUTI NOTIFICO A LA CENTRAL.<br>ISTDOUTI GUARDO EN BASE DE DATOS.                         |         | _ |

Vemos como se arranca el servicio, es decir, esta máquina pasa a ser la máquina maestra del cluster.

Volvamos a arrancar la máquina que hemos parado:

| C:\WINDOWS   | \system | 132\cmd.exe - run.bat -c all                                             |
|--------------|---------|--------------------------------------------------------------------------|
| 17:28:28,937 | INFO    | [ClusterRuleSetFactory] Unable to find a cluster rule set in the classpa |
| 17:28:28,937 | INFO    | ClusterRuleSetFactory] Unable to find a cluster rule set in the classpa  |
| 17-28-27,484 | INFO    | Instructional Initializing Coyote Hilf/1.1 on http-0.0.0.0-8080          |
| 17-28-29 484 | INFO    | IstandardSewujcal Stanting sewujca ihore usb                             |
| 17:28:29 484 | INFO    | [StandardEngine] Starting Servet Engine: Anache Tomcat/5.5.20            |
| 17:28:29.531 | INFO    | [StandardHost] XML validation disabled                                   |
| 17:28:29,562 | INFO    | [Catalina] Server startup in 78 ms                                       |
| 17:28:29,718 | INFO    | [ToncatDeployer] deploy, ctxPath=/invoker, warUrl=/deploy/httpha-invo    |
| 17:28:30,015 | INFO    | [WebappLoader] Dual registration of jndi stream handler: factory already |
| 17:28:30,734 | INFO    | [ToncatDeployer] deploy, ctxPath=/, warUrl=/deploy/jbossweb-toncat55.    |
| 17:28:31,031 | INFO    | [[oncatDeployer] deploy, ctxPath=/jbossws, warUrl=/tmp/deploy/tmp1258    |
| 17:28:31,375 | INFO    | [ToncatDeployer] deploy, ctxPath=/juddi, warUrl=/deploy/juddi-service    |
| 17:28:31,484 | INFO    | RegistryServlet Loading JUDDI configuration.                             |
| 17-20-31,989 | INFO    | [RegistryServiet] Resources loaded from: /wEB-INF/jundi.properties       |
| 17:28:32 453 | INFO    | [Topsathen Jones] deploy styPather/usb-/usb-/usbla.                      |
| 17:28:33.218 | ÎNFO    | [MailService] Mail Service hound to java:/Mail                           |
| 17:28:33.453 | INFO    | [RARDeployment] Required license terms exist. view MEIA-INF/ra.xml in    |
| 17:28:33,703 | INFO    | [RARDeployment] Required license terms exist, view META-INF/ra.xml in    |
| 17:28:33,750 | INFO    | [RARDeployment] Required license terms exist, view MEIA-INF/ra.xml in    |
| 17:28:33,765 | INFO    | [RARDeployment] Required license terms exist, view META-INF/ra.xml in    |
| 17:28:33,796 | INFO    | [RARDeployment] Required license terms exist, view META-INF/ra.xml in    |
| 17:28:33,828 | INFO    | [RARDeployment] Required license terms exist, view MEIA-INF/ra.xml in    |
| 17:28:34,640 | INFO    | [WrapperDataSourceService] Bound ConnectionManager jboss.jca:name=Defau  |
| 17:28:35,312 | INPU    | [ConnectionFactoryBindingService] Bound ConnectionManager 'jboss.jca:nam |
| 17:28:35 375 | INFO    | [TancatDeployer] deploy ctyPath=/inv-concole yanlah= /deploy/inv-con     |
| 17:29:12.984 | INFO    | [FarMenberService] **** mullNewDenlouments ****                          |
| 17:29:12.984 | INFO    | [ClusterFileTransfer] Start pull of file cluster-examples-service.xml fr |
| 17:29:15.031 | INFO    | [ClusterFileTransfer] Finished cluster pull of file cluster-examples-ser |
| 17:29:15,031 | INFO    | [ClusterFileTransfer] Start pull of file notificador.sar from cluster.   |
| 17:29:15,078 | INFO    | [ClusterFileTransfer] Finished_cluster_pull of file notificador.sar to n |
| 17:29:15,671 | INFO    | [Http11BaseProtocol] Starting Coyote HTTP/1.1 on http-0.0.0.0-8080       |
| 17:29:15.875 | INFO    | ChannelSocketI JK: ajp13 listening on /0.0.0.08009                       |
| 17:29:15,890 | INFO    | Jarmain J Jar running ID=0 time=0/156 config=null                        |
| 17-29-15,890 | INFO    | tservers soss (nx Microkernel) 14.0.5.GH (build: CVSlag=Branch_4_0 date  |
|              |         |                                                                          |
| •            |         |                                                                          |

Vemos como el servicio no se arranca. ¿ Y en la otra máquina ?

| C:\WINDOWS\system  | n32\cmd.exe - run.bat -c all                             | - 🗆 ×   |
|--------------------|----------------------------------------------------------|---------|
| 17:27:15,527 INFO  | [STDOUT] RECOJO INFORMACIEN DE BASE DE DATOS.            | <b></b> |
| 17:27:15,527 INFO  | ISTDOUTI NOTIFICO A LA CENTRAL.                          |         |
| 17:27:15,527 INFO  | [STDOUT] GUARDO EN BASE DE DATOS.                        |         |
| 17:27:20,674 INF0  | [DefaultPartition] New cluster view for partition Defau  | ltPart  |
| ition (id: 3, delt | a: 1) : [192.168.1.13:1099, 192.168.1.2:1099]            |         |
| 17:27:20,684 INFO  | [DefaultPartition] I am <192.168.1.13:1099> received men | nbersh  |
| ipChanged event:   |                                                          |         |
| 17:27:20,684 INFO  | [DefaultPartition] Dead members: Ø <[]>                  |         |
| 17:27:20,684 INFO  | [DefaultPartition] New Members : 1 ([192.168.1.2:1099])  |         |
| 17:27:20,684 INFO  | [DefaultPartition] All Members : 2 <[192.168.1.13:1099,  | 192.1   |
| 68.1.2:1099]>      |                                                          |         |
| 17:27:30,528 INFO  | [STDOUT] COMPRUEBO SI EL D=A YA HA SIDO NOTIFICADO       |         |
| 17:27:30,538 INFO  | [STDOUT] COMPRUEBO SI ESTOY EN PERIODO DE NOTIFICACION   |         |
| 17:27:30,538 INFO  | [STDOUT] RECOJO INFORMACIEN DE BASE DE DATOS.            |         |
| 17:27:30,538 INFO  | [STDOUT] NOTIFICO A LA CENTRAL.                          |         |
| 17:27:30,538 INFO  | [STDOUT] GUARDO EN BASE DE DATOS.                        |         |
| 17:27:45,540 INFO  | [STDOUT] COMPRUEBO SI EL D≕A YA HA SIDO NOTIFICADO       |         |
| 17:27:45,540 INF0  | [STDOUT] COMPRUEBO SI ESTOY EN PERIODO DE NOTIFICACION   |         |
| 17:27:45,540 INFO  | [STDOUT] RECOJO INFORMACIEN DE BASE DE DATOS.            |         |
| 17:27:45,540 INF0  | [STDOUT] NOTIFICO A LA CENTRAL.                          |         |
| 17:27:45,540 INF0  | [STDOUT] GUARDO EN BASE DE DATOS.                        |         |
| 17:28:00,541 INF0  | [STDOUT] COMPRUEBO SI EL D=A YA HA SIDO NOTIFICADO       |         |
| 17:28:00,541 INFO  | [STDOUT] COMPRUEBO SI ESTOY EN PERIODO DE NOTIFICACION   |         |
| 17:28:00,541 INF0  | [STDOUT] RECOJO INFORMACIËN DE BASE DE DATOS.            |         |
| 17:28:00.541 INFO  | ISTROUTI NOTIFICO A LA CENTRAL                           | -       |

Vemos como se detecta el arranque del otro servidor, pero continúa la ejecución del servicio.

Bueno, pues podéis seguir haciendo pruebas de parar una máquina, arrancar la otra, etc..., pero creo que hemos conseguido lo que buscábamos.

Espero que os haya servido el tutorial, si queréis que os ayudemos ya sabéis: <u>http://www.autentia.com</u>

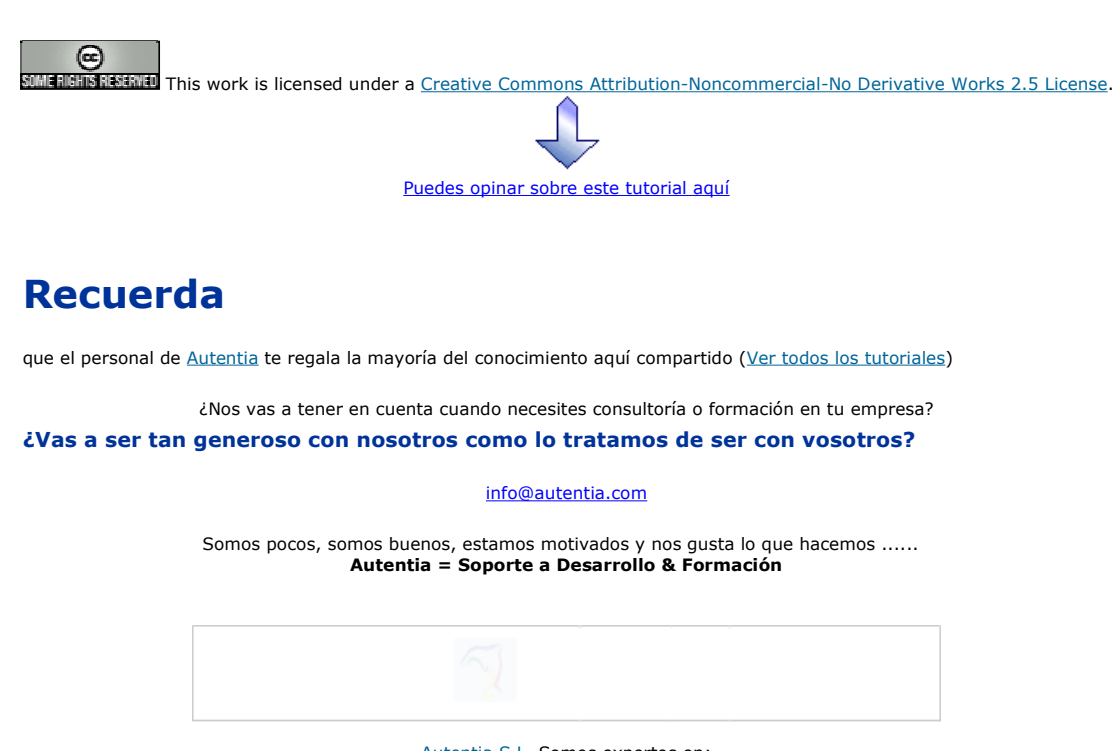

Autentia S.L. Somos expertos en: J2EE, Struts, JSF, C++, OOP, UML, UP, Patrones de diseño .. y muchas otras cosas

# Nuevo servicio de notificaciones

Si deseas que te enviemos un correo electrónico cuando introduzcamos nuevos tutoriales, inserta tu dirección de correo en el siguiente formulario.

| Subscribirse a Novedades |        |  |  |
|--------------------------|--------|--|--|
| e-mail                   |        |  |  |
|                          | Enviar |  |  |

# Otros Tutoriales Recomendados (También ver todos)

| Nombre Corto                                                 | Descripción                                                                                                    |
|--------------------------------------------------------------|----------------------------------------------------------------------------------------------------|
| <u>Planificar tareas en JBoss</u>                            | En este tutorial os enseñaremos a planificar tareas periódicas con JBoss                                            |
| <u>mod_jk en WindowsXP / Apache2-</u><br>JBoss               | Os mostramos como instalar el conector mod_jk sobre WindowsXP utilizando Apache2 y JBoss                            |
| <u>mod_jk en Ubuntu / Apache2-JBoss</u>                      | Os mostramos como instalar el conector mod_jk sobre la distribución linux Ubuntu utilizando Apache2 y JBoss         |
| WebServices con Axis y JBoss                                 | En este tutorial os mostramos como realizar servicios web utilizando Axis y el contenedor de aplicaciones web JBoss |
| Guía rápida de instalación de JBOSS<br>Application Server 4. | En este manual veremos paso a paso la forma de instalar en tu equipo JBoss Application Server 4.                    |
| Instalar JBoss                                               | Os mostramos como instalar en servidor gratuito de aplicaciones JBOSS así como a automatizar su arranque y parada.  |
| <u>mod_jk en Linux / Apache2-JBoss</u>                       | El conector mod_jk se encarga de enviar las peticiones dinámicas de Apache2 a un<br>servidor de aplicaciones JBoss  |
| <u>mod_jk en WindowsXP / ISS-JBoss</u>                       | Os mostramos como instalar el conector mod_jk sobre WindowsXP utilizando ISS y JBoss                                |

Nota: Los tutoriales mostrados en este Web tienen como objetivo la difusión del conocimiento.

Los contenidos y comentarios de los tutoriales son responsabilidad de sus respectivos autores.

En algún caso se puede hacer referencia a marcas o nombres cuya propiedad y derechos es de sus respectivos dueños. Si algún afectado desea que incorporemos alguna reseña específica, no tiene más que solicitarlo.

Si alguien encuentra algún problema con la información publicada en este Web, rogamos que informe al administrador rcanales@adictosaltrabajo.com para su resolución.

Patrocinados por enredados.com .... Hosting en Castellano con soporte Java/J2EE

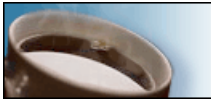

¿Buscas un hospedaje de calidad con soporte JAVA?

www.AdictosAlTrabajo.com Opimizado 800X600